### EmETXe-i87U2

### COM Express<sup>®</sup> Compact Type 6 CPU Module

### User's Manual Version 1.0

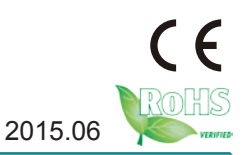

### **Revision History**

| Version | Date       | Description     |
|---------|------------|-----------------|
| 1.0     | June, 2015 | Initial release |

| Preface iii                                    |
|------------------------------------------------|
| Copyright Noticeiii                            |
| Declaration of Conformityiii                   |
| CEiii                                          |
| FCC Class Aiii                                 |
| RoHSiv                                         |
| SVHC / REACHiv                                 |
| Warningv                                       |
| Replacing the Lithium Batteryv                 |
| Technical Supportv                             |
| Warrantyvi                                     |
| Chapter 1 - Introduction 1                     |
| 1.1 The Product2                               |
| 1.2 About This Manual2                         |
| 1.3 Specifications                             |
| 1.4 Inside the Package4                        |
| 1.5 Ordering Information4                      |
| 1.5.1 Optional Accessories4                    |
| 1.6 The Installation Paths of CD Driver5       |
| Chapter 2 - Board Overview 7                   |
| 2.1 What Is "COM Express <sup>®</sup> "?8      |
| 2.2 Board Dimensions9                          |
| 2.3 Block Diagram10                            |
| 2.4 Connector Pin Definition11                 |
| Chapter 3 - Installation & Maintenance 15      |
| 3.1 Installing the CPU Module on Carrier Board |
| 3.2 Installing the Heatsink17                  |

| Chapter 4 - BIOS                          | 19 |
|-------------------------------------------|----|
| 4.1 Main                                  | 20 |
| 4.2 Advanced                              | 22 |
| 4.2.1 ACPI Settings                       | 23 |
| 4.2.2 CPU Configuration                   | 24 |
| 4.2.3 SATA Configuration                  | 25 |
| 4.2.4 AMT Configuration                   | 26 |
| 4.2.5 USB Configuration                   | 27 |
| 4.2.6 H/W Monitor                         | 28 |
| 4.2.7 Super IO Configuration              | 29 |
| 4.2.8 Intel(R) Ethernet Network Connect   | 31 |
| 4.3 Chipset                               | 33 |
| 4.3.1 PCI Express Configuration           | 34 |
| 4.3.2 USB Configuration                   | 36 |
| 4.3.3 PCH Azalia Configuration            | 37 |
| 4.3.4 Display Control                     | 38 |
| 4.3.5 Graphics Configuration              | 39 |
| 4.3.6 Memory Configuration                | 40 |
| 4.4 Boot                                  | 41 |
| 4.5 Security                              | 42 |
| 4.6 Save & Exit                           | 43 |
| Appendix                                  | 45 |
| Appendix A: I/O Port Address Map          | 46 |
| Appendix B: BIOS Memory Mapping           | 49 |
| Appendix C: Interrupt Request Lines (IRQ) | 50 |
| Appendix D: Watchdog Timer (WDT) Setting  | 51 |
| Appendix E: Digital I/O Setting           | 54 |
|                                           |    |

### **Copyright Notice**

All Rights Reserved.

The information in this document is subject to change without prior notice in order to improve the reliability, design and function. It does not represent a commitment on the part of the manufacturer.

Under no circumstances will the manufacturer be liable for any direct, indirect, special, incidental, or consequential damages arising from the use or inability to use the product or documentation, even if advised of the possibility of such damages.

This document contains proprietary information protected by copyright. All rights are reserved. No part of this manual may be reproduced by any mechanical, electronic, or other means in any form without prior written permission of the manufacturer.

### **Declaration of Conformity**

### CE

The CE symbol on your product indicates that it is in compliance with the directives of the Union European (EU). A Certificate of Compliance is available by contacting Technical Support.

This product has passed the CE test for environmental specifications when shielded cables are used for external wiring. We recommend the use of shielded cables. This kind of cable is available from ARBOR. Please contact your local supplier for ordering information.

This product has passed the CE test for environmental specifications. Test conditions for passing included the equipment being operated within an industrial enclosure. In order to protect the product from being damaged by ESD (Electrostatic Discharge) and EMI leakage, we strongly recommend the use of CE-compliant industrial enclosure products.

#### Warning

This is a class A product. In a domestic environment this product may cause radio interference in which case the user may be required to take adequate measures.

### FCC Class A

This device complies with Part 15 of the FCC Rules. Operation is subject to the following two conditions:

(1)This device may not cause harmful interference, and

(2)This device must accept any interference received, including interference that may cause undesired operation.

NOTE:

This equipment has been tested and found to comply with the limits for a Class A digital device, pursuant to Part 15 of the FCC Rules. These limits are designed to provide reasonable protection against harmful interference when the equipment is operated in a commercial environment. This equipment generates, uses, and can radiate radio frequency energy and, if not installed and used in accordance with the instruction manual, may cause harmful interference to radio communications. Operation of this equipment in a residential area is likely to cause harmful interference in which case the user will be required to correct the interference at his own expense.

#### RoHS

ARBOR Technology Corp. certifies that all components in its products are in compliance and conform to the European Union's Restriction of Use of Hazardous Substances in Electrical and Electronic Equipment (RoHS) Directive 2002/95/EC.

The above mentioned directive was published on 2/13/2003. The main purpose of the directive is to prohibit the use of lead, mercury, cadmium, hexavalent chromium, polybrominated biphenyls (PBB), and polybrominated diphenyl ethers (PBDE) in electrical and electronic products. Member states of the EU are to enforce by 7/1/2006.

ARBOR Technology Corp. hereby states that the listed products do not contain unintentional additions of lead, mercury, hex chrome, PBB or PBDB that exceed a maximum concentration value of 0.1% by weight or for cadmium exceed 0.01% by weight, per homogenous material. Homogenous material is defined as a substance or mixture of substances with uniform composition (such as solders, resins, plating, etc.). Lead-free solder is used for all terminations (Sn(96-96.5%), Ag(3.0-3.5%) and Cu(0.5%)).

### SVHC / REACH

To minimize the environmental impact and take more responsibility to the earth we live, Arbor hereby confirms all products comply with the restriction of SVHC (Substances of Very High Concern) in (EC) 1907/2006 (REACH --Registration, Evaluation, Authorization, and Restriction of Chemicals) regulated by the European Union.

All substances listed in SVHC < 0.1 % by weight (1000 ppm)

### Warning

Single Board Computers and their components contain very delicate Integrated Circuits (IC). To protect the Single Board Computer and its components against damage from static electricity, you should always follow the following precautions when handling it :

1. Disconnect your Single Board Computer from the power source when you want to work on the inside.

2. Hold the board by the edges and try not to touch the IC chips, leads or circuitry.

3. Use a grounded wrist strap when handling computer components.

4. Place components on a grounded antistatic pad or on the bag that comes with the Single Board Computer, whenever components are separated from the system.

### **Replacing the Lithium Battery**

Incorrect replacement of the lithium battery may lead to a risk of explosion.

The lithium battery must be replaced with an identical battery or a battery type recommended by the manufacturer.

Do not throw lithium batteries into the trash-can. It must be disposed of in accordance with local regulations concerning special waste.

### **Technical Support**

If you have any technical difficulties, please consult the user's manual first at:

http://www.arbor.com.tw

Please do not hesitate to call or e-mail our customer service when you still cannot find out the answer.

> http://www.arbor.com.tw E-mail:info@arbor.com.tw

### Warranty

This product is warranted to be in good working order for a period of two years from the date of purchase. Should this product fail to be in good working order at any time during this period, we will, at our option, replace or repair it at no additional charge except as set forth in the following terms. This warranty does not apply to products damaged by misuse, modifications, accident or disaster.

Vendor assumes no liability for any damages, lost profits, lost savings or any other incidental or consequential damage resulting from the use, misuse of, or inability to use this product. Vendor will not be liable for any claim made by any other related party.

Vendors disclaim all other warranties, either expressed or implied, including but not limited to implied warranties of merchantability and fitness for a particular purpose, with respect to the hardware, the accompanying product's manual(s) and written materials, and any accompanying hardware. This limited warranty gives you specific legal rights.

Return authorization must be obtained from the vendor before returned merchandise will be accepted. Authorization can be obtained by calling or faxing the vendor and requesting a Return Merchandise Authorization (RMA) number. Returned goods should always be accompanied by a clear problem description.

### Chapter 1 Introduction

### 1.1 The Product

The EmETXe-i87U2 is a space-conscious CPU board of 95 mm x 95 mm to take up only small footprint in your system. By the architecture of Type 6, the board has two high-performance connectors to promise stable data passing rate. The soldered onboard 4<sup>th</sup> Generation Intel<sup>®</sup> Core<sup>TM</sup> processor, along with integrated Intel<sup>®</sup> Graphics chipset, bring LVDS, and DDI solution for most monitors or LCD video panels.

For system configuration, the board is supported by AMI UEFI BIOS. EmETXei87U2 is an ideal choice for some demanding industrial control and data communications by its significant processing performance, low power consumption and these features:

- Soldered onboard 4<sup>th</sup> Generation Intel<sup>®</sup> Core<sup>™</sup> processor
- Integrated Gigabit Ethernet
- Dual-channel 24-bit LVDS, and 2 x DDI ports
- 3 independent displays Supported
- Intel VT-d Technology Supported
- Wide Range Operating Temp.: -40 ~ 85°C

### 1.2 About This Manual

This user's manual provides general information and installation instructions about the product. This user's manual is intended for experienced users and integrators with hardware knowledge of personal computers. If you are not sure about any description in this booklet. Please consult your vendor before further handling.

### 1.3 Specifications

| System               |                                                                               |  |  |
|----------------------|-------------------------------------------------------------------------------|--|--|
| CPU                  | 4 <sup>th</sup> Generation Intel <sup>®</sup> Core™ Processor i7-4650U 1.7GHz |  |  |
| Memory               | 1 x DDR3L SO-DIMM socket, supporting up to 8GB<br>1600MT/s SDRAM              |  |  |
| BIOS                 | AMI® UEFI BIOS                                                                |  |  |
| Watchdog Timer       | 1~255 levels reset                                                            |  |  |
| I/O                  |                                                                               |  |  |
| USB Port             | 10 x USB ports:<br>- 8 x USB 2.0 ports<br>- 2 x USB 3.0/2.0 ports             |  |  |
| Digital I/O          | 8-bit programmable Digital Input/Output                                       |  |  |
| Storage              | $3\ x$ Serial ATA ports with 600MB/s HDD transfer rate                        |  |  |
| Expansion Bus        | 8 x PClex1 Gen.2, LPC                                                         |  |  |
| Ethernet Chipset     | 1 x Intel® I218 PCIe GbE PHY                                                  |  |  |
| Audio                | HD link                                                                       |  |  |
| TPM Function         | TPM supported                                                                 |  |  |
| Display              |                                                                               |  |  |
| Graphics Chipset     | Integrated Intel® Graphics                                                    |  |  |
| Graphic Interface    | LCD: Dual Channels 24-bit LVDS, with resolution up to 1920x1200               |  |  |
|                      | DDI port: 2 x DDI ports                                                       |  |  |
| Mechanical & Enviror | imental                                                                       |  |  |
| Power Requirement    | DC 12V, 5VSB                                                                  |  |  |
| Power Consumption    | 2.64A@12V, 0.2A@5V (Typical, with PBE-1702)                                   |  |  |
| Operating Temp.      | -40 ~ 85°C (-40 ~ 185°F)                                                      |  |  |
| Operating Humidity   | 10 ~ 95% @ 85°C (non-condensing)                                              |  |  |
| Dimension (L x W)    | 95 x 95 mm (3.7" x 3.7")                                                      |  |  |

### **1.4 Inside the Package**

Before you begin installing your single board, please make sure that the following materials have been shipped:

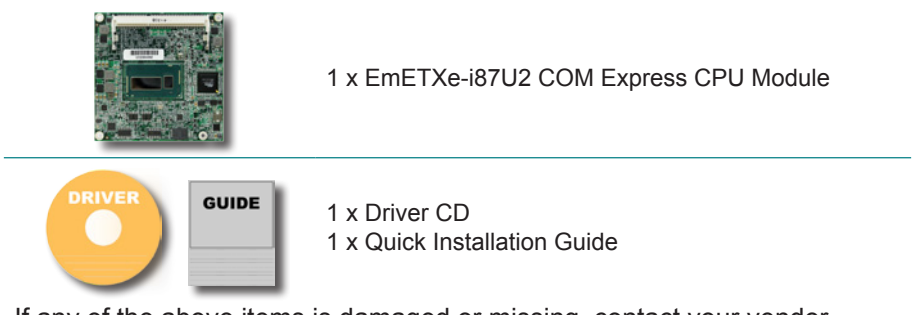

If any of the above items is damaged or missing, contact your vendor immediately.

### 1.5 Ordering Information

| EmETVo i87112  | 4 <sup>th</sup> Generation Intel <sup>®</sup> Core <sup>™</sup> i7-4650U COM Express <sup>®</sup> |
|----------------|---------------------------------------------------------------------------------------------------|
| EIIIETXe-16702 | Compact Type 6 CPU module                                                                         |

### 1.5.1 Optional Accessories

| HS-88U0-F2-T*  | Heat spreader with threaded standoffs 95x95x11mm, not compatible                                        |
|----------------|----------------------------------------------------------------------------------------------------|
|                | WILLI VV I Series                                                                                       |
| HS-88U0-F2-NT* | Heat spreader without threaded standoffs 95x95x11mm, not compatible with WT series                      |
| HS-88U0-C1     | Heat sink with fan                                                                                      |
| HS-0000-W4     | Universal evaluation heat sink kit with thermal pad 125x95x22mm, only used on a flat-type heat spreader |
| CPF-0000-C1    | Heat sink with FAN 95x95x30.5mm                                                                         |
| PBE-1702       | COM Express <sup>®</sup> Type 6 evaluation carrier board with Super IO F71869ED in ATX form factor      |
| СВК-04-1702-00 | Cable kit<br>• 1 x USB cable<br>• 2 x Serial port cables<br>• 1 x SATA cable                            |

\*For Wide-Temparature range operation, it is suggested to use HS-88U0-F2-T or HS-88U0-F2-NT in conjunction with HS-0000-W4 .

### **1.6 The Installation Paths of CD Driver**

The CPU module supports Windows 7 and 8. Find the necessary drivers on the CD that comes with your purchase. For different OS, the driver installation may vary slightly, but generally they are similar. **DO** install **Chipset** $\rightarrow$ **Graphic** $\rightarrow$ **Audio** before the rest to prevent errors.

Find the drivers on CD by the following paths:

| Windows | 8.1 |
|---------|-----|
|---------|-----|

| Driver      | Path                                                   |
|-------------|--------------------------------------------------------|
| Chipset     | \EmETXe-i87U2\Chipset                                  |
| Graphic     | \EmETXe-i87U2\Graphic\Win32 BitV15.33.15.64.3431       |
|             | \EmETXe-i87U2\Graphic\Win64 Bit_V15.33.15.64.3431      |
| Audio       | 32bit: \ EmETXe-i87U2\Audio\32bit_Win7_Win8_Win81_R273 |
|             | 64bit: \EmETXe-i87U2\Audio\64bit_Win7_Win8_Win81_R273  |
| Ethernet    | Win32: \EmETXe-i87U2\Ethernet\Win8.1\Win32_V19.1       |
|             | Win64: \EmETXe-i87U2\Ethernet\Win8.1\Winx64_V19.1      |
| ME          | \EmETXe-i87U2\ME\MEI_Win7_8_8.1_9.5.24.1790_5.0M       |
| PCIe Switch | \EmETXe-i87U2\PCIe Switch                              |
| RST         | \EmETXe-i87U2\RST\12.9.0.1001                          |
| Turbo Boost | \EmETXe-i87U2\Turbo Boost                              |

### Windows 7

| Path                                                    |
|---------------------------------------------------------|
| \EmETXe-i87U2\Chipset                                   |
| \EmETXe-i87U2\Graphic\Win32 BitV15.33.15.64.3431        |
| \EmETXe-i87U2\Graphic\Win64 Bit_V15.33.15.64.3431       |
| 32bit: \ EmETXe-i87U2\Audio\32bit_Win7_Win8_Win81_R273  |
| 64bit: \EmETXe-i87U2\Audio\64bit_Win7_Win8_Win81_R273   |
| Win32: \EmETXe-i87U2\Ethernet\Win7\Win32_V19.1          |
| Win64: \EmETXe-i87U2\Ethernet\Win7\Winx64_V19.1         |
| \EmETXe-i87U2 Driver\ME\MEI_Win7_8_8.1_9.5.24.1790_5.0M |
| \EmETXe-i87U2\USB 3.0\USB3_V3.0.0.34                    |
| \EmETXe-i87U2\PCIe Switch                               |
| \EmETXe-i87U2\RST\12.9.0.1001                           |
| \EmETXe-i87U2\Turbo Boost                               |
|                                                         |

## Chapter 2 Board Overview

### 2.1 What Is "COM Express®"?

With more and more demands on small and embedded industrial boards, a multi-functional COM (Computer-on-Module) surfaces as a great solution.

COM Express<sup>®</sup> supports seven pin-out types applying to Basic and Extended form factors:

Module Type 1 and 10 support single connector with two rows (220 pins). Module Type 2, 3, 4, 5 and 6 support two connectors with four rows (440 pins). EmETXe-i87U2 is a Type-6 module.

Difference between Standard Type 6 and EmETXe-i87U2 is listed as below:

| Module Type                  | Standard Type 6 | EmETXe-i87U2 |
|------------------------------|-----------------|--------------|
| Connectors                   | 2               | 2            |
| Connector Rows               | A, B, C, D      | A, B, C, D   |
| PCIe Lanes (Max)             | 24              | 8            |
| LAN (Max)                    | 1               | 1            |
| Serial Ports (Max)           | 2               | 0            |
| Digital Display I/F<br>(Max) | 3               | 2            |
| USB 3.0 Ports (Max)          | 4               | 2            |

Row AB provides pins for PCI Express, SATA, LVDS, LCD channel, LPC bus, system and power management, VGA, LAN, and power and ground interfaces.

Row CD provides SDVO and legacy PCI signals next to additional PCI Express, LAN and power and ground signals. The COM are targeted at following applications:

- Retail & Advertising
- Medical
- Test & Measurement
- Gaming & Entertainment
- Industrial & Automation
- Military & Government
- Security

### 2.2 Board Dimensions

The following illustration shows the dimension of EmETXe-i87U2, with the measurements in width, depth, and height called out.

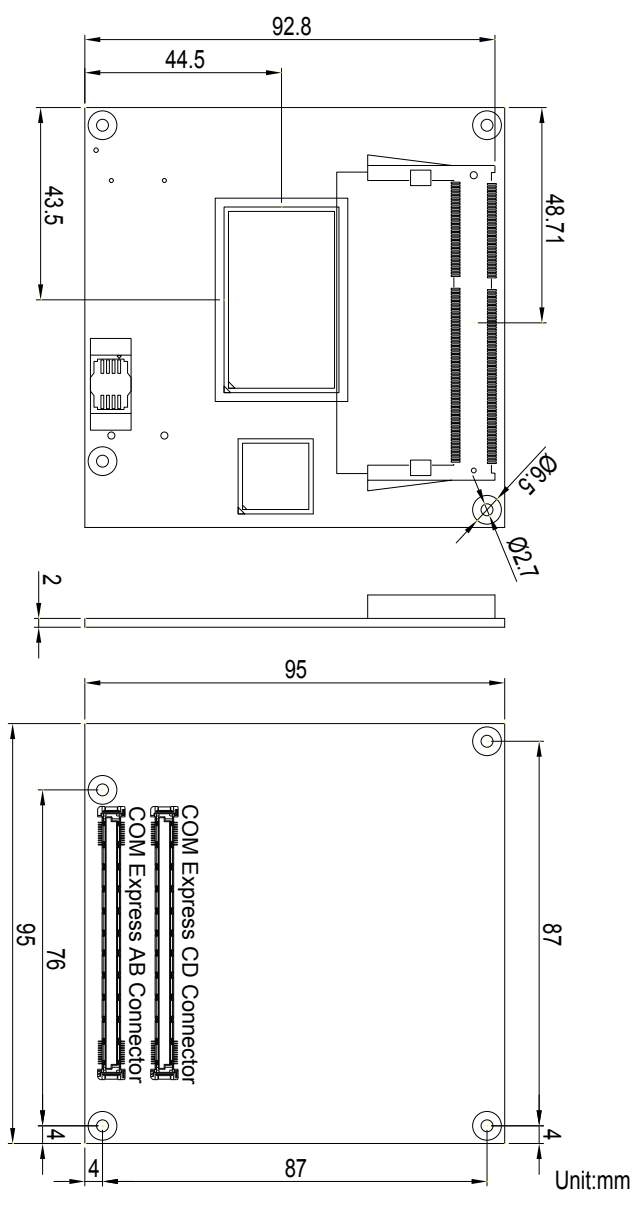

### 2.3 Block Diagram

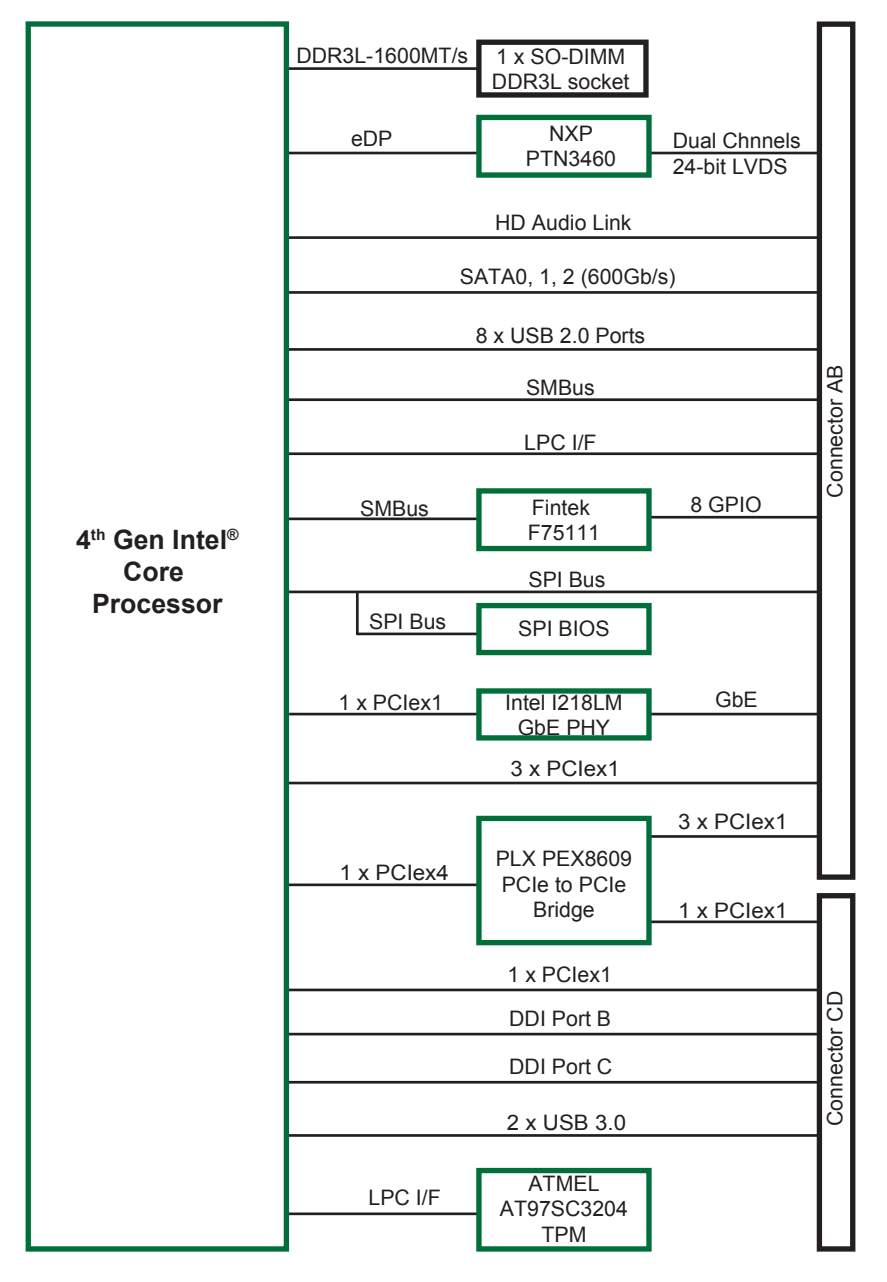

### 2.4 Connector Pin Definition

Being a most commonly-used Type 6, the EmETXe-i87U2 features two board-to-board connectors on bottom side.

### **Top Side**

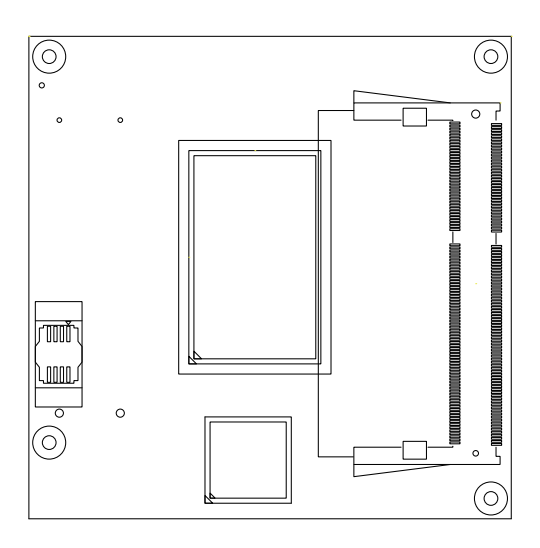

### **Bottom Side**

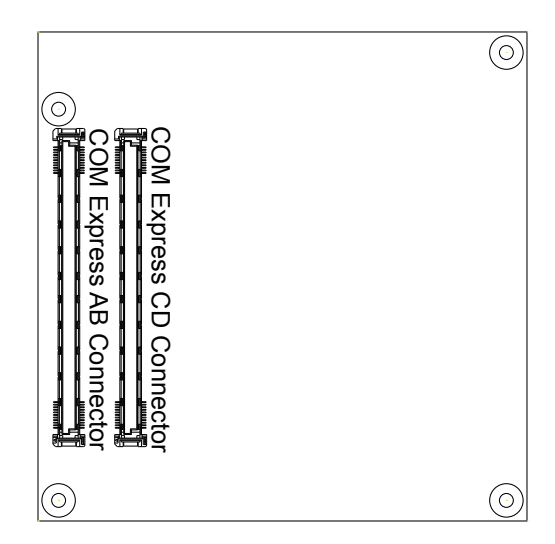

Г

### COM Express AB Connector (bottom side)

٦

| B1         | GND (FIXED)  | GND (FIXED)    | A1         |
|------------|--------------|----------------|------------|
| B2         | GBEU_ACT#    | GBEU_MDI3-     | A2         |
| B3         | LPC_FRAME#   | GBE0_MDI3+     | A3         |
| B4         | LPC_AD0      | GBE0_LINK100#  | A4         |
| B5         | LPC_AD1      | GBE0_LINK1000# | A5         |
| B6         | LPC_AD2      | GBE0_MDI2-     | A6         |
| B7         | LPC_AD3      | GBE0_MDI2+     | A7         |
| B8         | LPC_DRQ0#    | N/C            | A8         |
| B9         | LPC_DRQ1#    | GBE0_MDI1-     | A9         |
| B10        | LPC_CLK      | GBE0_MDI1+     | A10        |
| B11        | GND (FIXED)  | GND (FIXED)    | A11        |
| B12        | PWRBTN#      | GBE0_MDI0-     | A12        |
| B13        | SMB_CK       | GBE0_MDI0+     | A13        |
| B14        | SMB_DAT      | N/C            | A14        |
| B15        | SMB_ALERT#   | SUS_S3#        | A15        |
| B16        | SATA1_TX+    | SATA0_TX+      | A16        |
| B17        | SATA1_TX-    | SATA0_TX-      | A17        |
| B18        | SUS_STAT#    | SUS_S4#        | A18        |
| B19        | SATA1_RX+    | SATA0_RX+      | A19        |
| B20        | SATA1_RX-    | SATA0_RX-      | A20        |
| B21        | GND (FIXED)  | GND (FIXED)    | A21        |
| B22        | N/C          | SATA2_TX+      | A22        |
| B23        | N/C          | SATA2_TX-      | A23        |
| B24        | PWR_OK       | SUS_S5#        | A24        |
| B25        | N/C          | SATA2_RX+      | A25        |
| B26        | N/C          | SATA2_RX-      | A26        |
| B27        | WDT          | BATLOW#        | A27        |
| B28        | N/C          | ATA_ACT#       | A28        |
| B29        | AC SDIN1     | AC SYNC        | A29        |
| B30        | AC SDINO     | AC_RST#        | A30        |
| B31        | GND          | GND            | A31        |
| B32        | SPKR         | AC_BITCLK      | A32        |
| B33        | N/C          | AC SDOUT       | A33        |
| B34        | N/C          | BIOS DISABLE0# | A34        |
| B35        | THRM#        |                | A35        |
| B36        | USB7-        | USB6-          | A36        |
| B37        | USB7+        | USB6+          | A37        |
| B38        | USB 4 5 0C#  | USB 6 7 OC#    | A38        |
| B39        | USB5-        | USB4-          | A39        |
| B40        | USB5+        | USB4+          | A40        |
| B41        | GND          | GND            | A41        |
| R42        | USB3-        | USB2-          | A42        |
| B43        | USB3+        | USB2+          | A43        |
| B44        | USB 0 1 0C#  | USB 2 3 0C#    | A44        |
| B/5        | USB1-        | USB0-          | Δ45        |
| B/6        | USB1+        | USB0+          | A46        |
| D40<br>D47 | EXCD1 PERST# | VCC RTC        | A47        |
| D4/        | EXCD1_FER31# | EXCD0 PERST#   | Δ/8        |
| D40        | SVS RESET#   | EXCD0_CPPF#    | Δ49        |
| D49<br>D50 | CB RESET#    | LPC SERIPO     | A50        |
| D00        | GND          | CND            | A50<br>A51 |
| DOI        |              |                | A52        |
| D52        | POIE_RADT    | POIL TVS       | A52        |
| D03        | CPO1         | CPIN           | A53        |
| D54        |              |                | A55        |
| 600        | FUIE_RA4T    | F UIL_1X4+     | A00        |
|            |              |                |            |

| B56        | PCIE_RX4-        | PCIE_TX4-     | A56        |
|------------|------------------|---------------|------------|
| B57        | GPO2             | GND           | A57        |
| B58        | PCIE_RX3+        | PCIE_TX3+     | A58        |
| B59        | PCIE RX3-        | PCIE_TX3-     | A59        |
| B60        | GND              | GND           | A60        |
| B61        | PCIE RX2+        | PCIE TX2+     | A61        |
| B62        | PCIE RX2-        | PCIE TX2-     | A62        |
| B63        | GPO3             | _<br>GPI1     | A63        |
| B64        | PCIE RX1+        | PCIE TX1+     | A64        |
| B65        | PCIE_RX1-        | PCIE_TX1-     | A65        |
| B66        | WAKE0#           | GND           | A66        |
| B67        | WAKE1#           | GPI2          | A67        |
| B68        | PCIE_RX0+        | PCIE_TX0+     | A68        |
| B69        | PCIE_RX0-        | PCIE_TX0-     | A69        |
| B70        | GND              | GND           | A70        |
| B71        | LVDS_B0+         | LVDS_A0+      | A71        |
| B72        | LVDS_B0-         | LVDS_A0-      | A72        |
| B73        | LVDS B1+         | LVDS_A1+      | A73        |
| B74        | LVDS_B1-         | LVDS_A1-      | A74        |
| B75        | LVDS_B2+         | LVDS_A2+      | A75        |
| B76        | LVDS_B2-         | LVDS_A2-      | A76        |
| B77        | LVDS_B3+         | LVDS_VDD_EN   | A77        |
| B78        | LVDS_B3-         | LVDS_A3+      | A78        |
| B79        | LVDS_BKLT_EN     | LVDS_A3-      | A79        |
| B80        | GND              | GND           | A80        |
| B81        | LVDS_B_CK+       | LVDS_A_CK+    | A81        |
| B82        | LVDS_B_CK-       | LVDS_A_CK-    | A82        |
| B83        | CKLVDS_BKLT_CTRL | LVDS_I2C_CK   | A83        |
| B84        | VCC_5V_SBY       | LVDS_I2C_DAT  | A84        |
| B85        | VCC_5V_SBY       | GPI3          | A85        |
| B86        | VCC_5V_SBY       | RSVD          | A86        |
| B87        |                  | ROVD          | A87        |
| 888        | BIOS_DIS1#       | PCIEU_CK_REF+ | A88        |
| B89        |                  |               | A09        |
| B90        | GND              |               | A90        |
| D91        | N/C              | SPI MISO      | A91<br>A02 |
| D92        | N/C              | GP00          | A02        |
| B04        | N/C              | SPL CLK       | A0/        |
| D94<br>R05 | N/C              | SPL MOSI      | A05        |
| B06        | N/C              | N/C           | A96        |
| B07        | SPL CS#          | N/C           | Δ97        |
| B98        | N/C              | N/C           | A98        |
| RQQ        | N/C              | N/C           | A99        |
| B100       | GND              | GND           | A100       |
| B101       | FAN PWMOUT       | N/C           | A101       |
| B102       | FAN TACHIN       | N/C           | A102       |
| B103       | SLEEP#           | LID#          | A103       |
| B104       | VCC_12V          | VCC_12V       | A104       |
| B105       | VCC_12V          | VCC_12V       | A105       |
| B106       | VCC_12V          | VCC_12V       | A106       |
| B107       | VCC_12V          | VCC_12V       | A107       |
| B108       | VCC_12V          | VCC_12V       | A108       |
| B109       | VCC_12V          | VCC_12V       | A109       |
| B110       | GND              | GND           | A110       |
|            |                  |               |            |

### COM Express CD Connector (bottom side)

-

r

| D1  | GND (FIXED)      | GND (FIXED)       | C1  |
|-----|------------------|-------------------|-----|
| D2  | GND              | GND               | C2  |
| D3  | USB SSTX0-       | USB SSRX0-        | C3  |
| D4  | USB_SSTX0+       | USB_SSRX0+        | C4  |
| D5  | GND              | _<br>GND          | C5  |
| D6  | USB SSTX1-       | USB SSRX1-        | C6  |
| D7  | USB_SSTX1+       | USB SSRX1+        | C7  |
| D8  | GND              | –<br>GND          | C8  |
| D9  | N/C              | N/C               | C9  |
| D10 | N/C              | N/C               | C10 |
| D11 | GND (FIXED)      | GND (FIXED)       | C11 |
| D12 | N/C              | N/C               | C12 |
| D13 | N/C              | N/C               | C13 |
| D14 | GND              | GND               | C14 |
| D15 | DDI1 CTRLCLK AUX | + N/C             | C15 |
| D16 | DDI1 CTRLCLK AUX | N/C               | C16 |
| D17 | RSVD             | RSVD              | C17 |
| D18 | RSVD             | RSVD              | C18 |
| D10 | PCIF TX6+        | PCIE RX6+         | C19 |
| D20 | PCIE TX6-        | PCIE RX6-         | C20 |
| D21 | GND(FIXED)       | GND(FIXED)        | C21 |
| D22 | PCIE TX7+        | PCIE RX7+         | C22 |
| D23 | PCIF TX7-        | PCIE RX7-         | C23 |
| D24 | RSVD             | DDI1 HPD          | C24 |
| D25 | RSVD             | N/C               | C25 |
| D26 | DDI1 PAIR0+      | N/C               | C26 |
| D27 | DDI1 PAIR0-      | RSVD              | C27 |
| D28 | RSVD             | RSVD              | C28 |
| D29 | DDI1 PAIR1+      | N/C               | C29 |
| D30 | DDI1_PAIR1-      | N/C               | C30 |
| D31 | GND(FIXED)       | GND (FIXED)       | C31 |
| D32 | DDI1_PAIR2+      | DDI2_CTRLCLK_AUX+ | C32 |
| D33 | DDI1_PAIR2-      | DDI2_CTRLCLK_AUX- | C33 |
| D34 | DDI1_DDC_AUX_SEL | DDI2_DDC_AUX_SEL  | C34 |
| D35 | RSVD             | RSVD              | C35 |
| D36 | DDI1_PAIR3+      | N/C               | C36 |
| D37 | DDI1_PAIR3-      | N/C               | C37 |
| D38 | RSVD             | N/C               | C38 |
| D39 | DDI1_PAIR0+      | N/C               | C39 |
| D40 | DDI1_PAIR0-      | N/C               | C40 |
| D41 | GND(FIXED)       | GND(FIXED)        | C41 |
| D42 | DDI1_PAIR1+      | N/C               | C42 |
| D43 | DDI1_PAIR1-      | N/C               | C43 |
| D44 | DDI2_HPD         | N/C               | C44 |
| D45 | RSVD             | RSVD              | C45 |
| D46 | DDI2_PAIR2+      | N/C               | C46 |
| D47 | DDI2_PAIR2-      | N/C               | C47 |
| D48 | RSVD             | RSVD              | C48 |
| D49 | DDI2_PAIR3+      | N/C               | C49 |
| D50 | DDI2_PAIR3-      | N/C               | C50 |
| D51 | GND (FIXED)      | GND (FIXED)       | C51 |
| D52 | PEG_TX0+         | PEG_RX0+          | C52 |
| D53 | PEG_TX0-         | PEG_RX0-          | C53 |
| D54 | PEG_LANE_RV#     | I YPE0#           | 054 |
| D55 | N/C              | N/C               | 055 |
|     |                  |                   |     |

| D56  | N/C         | N/C         | C56  |
|------|-------------|-------------|------|
| D57  | TYPE2#      | TYPE1#      | C57  |
| D58  | N/C         | N/C         | C58  |
| D59  | N/C         | N/C         | C59  |
| D60  | GND (FIXED) | GND (FIXED) | C60  |
| D61  | N/C         | N/C         | C61  |
| D62  | N/C         | N/C         | C62  |
| D63  | RSVD        | RSVD        | C63  |
| D64  | RSVD        | RSVD        | C64  |
| D65  | N/C         | N/C         | C65  |
| D66  | N/C         | N/C         | C66  |
| D67  | RSVD        | RSVD        | C67  |
| D68  | N/C         | N/C         | C68  |
| D69  | N/C         | N/C         | C69  |
| D70  | GND (FIXED) | GND (FIXED) | C70  |
| D71  | N/C         | N/C         | C71  |
| D72  | N/C         | N/C         | C72  |
| D73  | GND         | GND         | C73  |
| D74  | N/C         | N/C         | C74  |
| D/5  | N/C         | N/C         | C75  |
| D76  | GND         | GND         | C76  |
| D//  | RSVD        | RSVD        | 070  |
| D/8  | N/C         | N/C         | 078  |
| D/9  |             |             | 079  |
| D80  | GND (FIXED) | GND (FIXED) | 080  |
| D81  | N/C         | N/C         | 081  |
| D82  |             |             | 082  |
| D83  | RSVD        | CND         | C03  |
| D04  | GND         | GIND        | C04  |
| D00  | N/C         | N/C         | C86  |
| D00  | GND         | GND         | C87  |
| D88  | N/C         | N/C         | C88  |
| 080  | N/C         | N/C         | C89  |
| D03  | GND (FIXED) | GND (FIXED) | C90  |
| D91  | N/C         | N/C         | C91  |
| D92  | N/C         | N/C         | C92  |
| D93  | GND         | GND         | C93  |
| D94  | N/C         | N/C         | C94  |
| D95  | N/C         | N/C         | C95  |
| D96  | GND         | GND         | C96  |
| D97  | RSVD        | RSVD        | C97  |
| D98  | N/C         | N/C         | C98  |
| D99  | N/C         | N/C         | C99  |
| D100 | GND (FIXED) | GND (FIXED) | C100 |
| D101 | N/C         | N/C         | C101 |
| D102 | N/C         | N/C         | C102 |
| D103 | GND         | GND         | C103 |
| D104 | VCC_12V     | VCC_12V     | C104 |
| D105 | VCC_12V     | VCC_12V     | C105 |
| D106 | VCC_12V     | VCC_12V     | C106 |
| D107 | VCC_12V     | VCC_12V     | C107 |
| D108 | VCC_12V     | VCC_12V     | C108 |
| D109 | VCC_12V     | VCC_12V     | C109 |
| D110 | GND (FIXED) | GND (FIXED) | C110 |
|      |             |             |      |

This page is intentionally left blank.

### Chapter 3

# Installation & Maintenance

### 3.1 Installing the CPU Module on Carrier Board

- 1. Find the COM Express connectors on carrier board PBE-1702, which is available in Section <u>1.5.1 Optional Accessories on page 4</u>.
- 2. Embed EmETXe-i87U2 into PBE-1702 via COM Express connectors as below; that is, COM Express AB to AB and CD to CD.

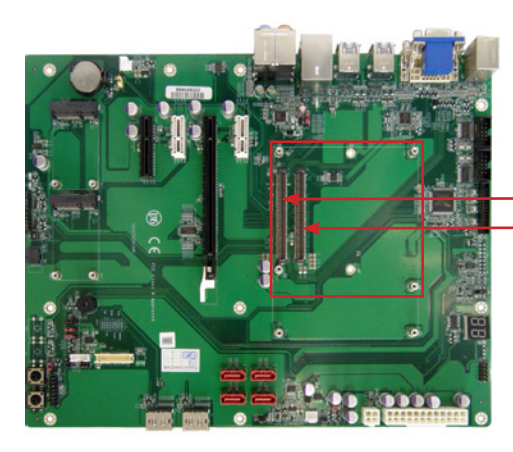

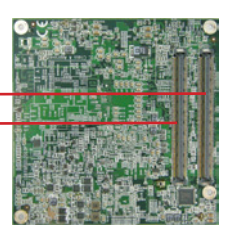

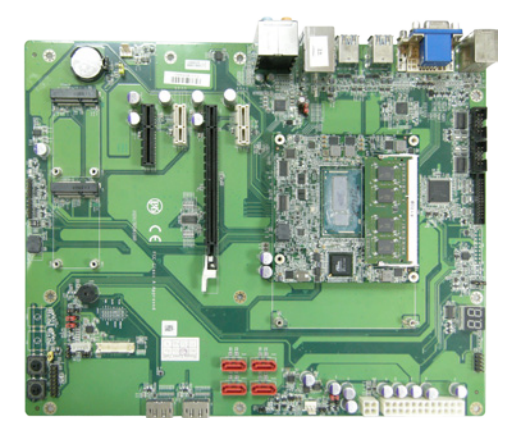

### 3.2 Installing the Heatsink

- 1. Locate EmETXe-i87U2 mounted on PBE-1702.
- Prepare the heatspred included in optional accessories. (See Section <u>1.5.1 Optional Accessories on page 4</u>) Put heatspred on the CPU module and lock it. Make sure thermal grease in contact with CPU and chipset on CPU module. Plug power cable into appropriate connector if there is a fan.

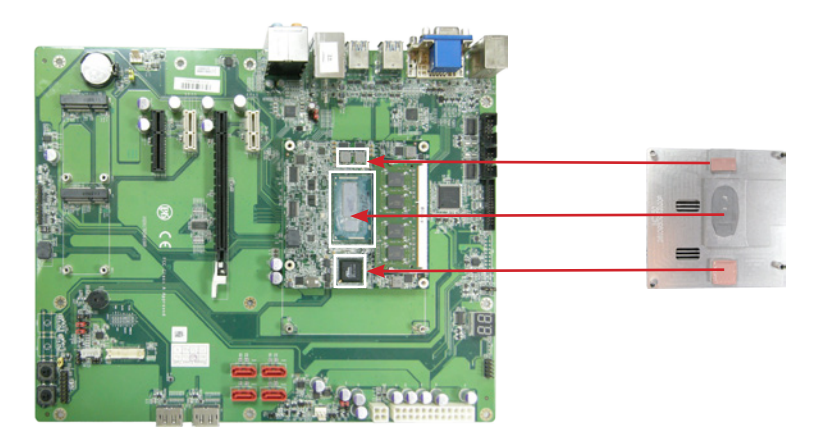

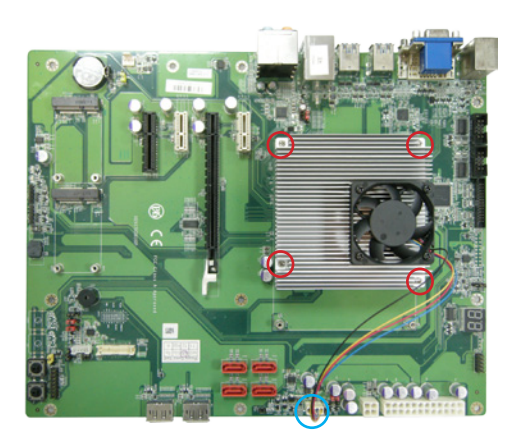

This page is intentionally left blank.

### Chapter 4 BIOS

### 4.1 Main

The AMI BIOS provides a Setup utility program for specifying the system configurations and settings. The BIOS RAM of the system stores the Setup utility and configurations. When you turn on the computer, the AMI BIOS is immediately activated. To enter the BIOS SETUP UTILITY, press "**Delete**" once the power is turned on. When the computer is shut down, the battery on the motherboard supplies the power for BIOS RAM.

The Main Setup screen lists the following information:

| Aptio Setup Utility - Copyright (C) 2012 American Megatrends, Inc.<br>Main Advanced Chipset Boot Security Save & Exit |                                                                            |                                                                                                    |  |
|----------------------------------------------------------------------------------------------------|----------------------------------------------------------------------------|----------------------------------------------------------------------------------------------------|--|
| BIOS Information<br>BIOS Vendor<br>Core Version<br>BIOS Version<br>Build Date and Time                                | American Megatrends<br>4.6.5.4<br>EmETXe-i87U2 1.00<br>12/02/2014 14:35:49 | Choose the system<br>default language                                                                                                    |  |
| System Language                                                                                                    | [English]                                                                  |                                                                                                    |  |
| System Date<br>System Time                                                                                            | [Fri 06/21/2013]<br>[09:18:21]                                             | →+: Select Screen                                                                                                    |  |
| Access Level                                                                                                    | Administrator                                                              | <pre>it: Select Item Enter: Select +/-: Change Opt. F1: General Help F2: Previous Values F9: Optimized Defaults F10: Save and Exit ESC: Exit</pre> |  |

| Setting         | Description                                                                                                    |  |  |
|-----------------|----------------------------------------------------------------------------------------------------|--|--|
| System Language | Choose the system default language.                                                                                                    |  |  |
| System Date     | <ul> <li>Set the system date. Use Tab to switch between Data elements. Note that the 'Day' automatically changes when you set the date.</li> <li>▶ The date format is: Day: Sun to Sat Month: 1 to 12 Date: 1 to 31 Year: 1998 to 2099</li> </ul> |  |  |

#### **Key Commands**

BIOS Setup Utility is mainly a key-based navigation interface. Please refer to the following key command instructions for navigation process.

| Keystroke   | Function                                                                                                    |
|-------------|----------------------------------------------------------------------------------------------------|
| < >         | Move to highlight a particular configuration screen from the top menu bar / Move to highlight items on the screen                                                                                                    |
| ▼ ▲         | Move to highlight previous/next item                                                                                                    |
| Enter       | Select and access a setup item/field                                                                                                    |
| Esc         | On the Main Menu – Quit the setup and not save<br>changes into CMOS (a message screen will display<br>and ask you to select "OK" or "Cancel" for exiting and<br>discarding changes. Use " $\leftarrow$ " and " $\rightarrow$ " to select and<br>press "Enter" to confirm)<br>On the Sub Menu – Exit current page and return to main<br>menu |
| Page Up / + | Increase the numeric value on a selected setup item / make change                                                                                                    |
| Page Down - | Decrease the numeric value on a selected setup item / make change                                                                                                    |
| F1          | Activate "General Help" screen                                                                                                    |
| F0          | Save the changes that have been made in the setup and exit. (a message screen will display and ask you to select "OK" or "Cancel" for exiting and saving changes. Use " $\leftarrow$ " and " $\rightarrow$ " to select and press "Enter" to confirm)                                                                                        |

### 4.2 Advanced

The "Advanced" setting page provides you the options to configure the details of your hardware, such as ACPI, CPU, SATA, AMT, USB and Super IO.

| Aptio Setup Utility - Copyright (C) 2012 American Megatrends, Inc.<br>Main Advanced Chipset Boot Security Save & Exit                                                                |                    |                                                                                                    |  |
|----------------------------------------------------------------------------------------------------|--------------------|----------------------------------------------------------------------------------------------------|--|
| Launch PXE OpROM<br>ACPI Settings<br>Trusted Computing<br>CPU Configuration<br>SATA Configuration<br>AMT Configuration<br>USB Configuration<br>H/W Monitor<br>Super IO Configuration | [Disabled]         | Controls the execution<br>of PXE OpROM                                                                                                    |  |
| ▶ Intel(R) Ethernet Network                                                                                                    | Connection I218-LM | <pre>++: Select Screen  11: Select Item Enter: Select +/-: Change Opt. F1: General Help F2: Previous Values F9: Optimized Defaults F10: Save and Exit ESC: Exit</pre> |  |

| Setting                                | Description                                                                                              |
|----------------------------------------|----------------------------------------------------------------------------------------------------|
| Launch PXE OpROM                       | <ul> <li>Controls the execution of PXE OpROM.</li> <li>Options: Enabled or Disabled (default)</li> </ul> |
| ACPI Settings                          | See Section 4.2.1 ACPI Settings on page 23                                                               |
| Trusted Computing                      | See Section <u>4.2.2 Trusted Computing on page 24</u>                                                    |
| CPU Configuration                      | See Section <u>4.2.3 CPU Configuration on page 25</u>                                                    |
| SATA Configuration                     | See Section <u>4.2.4 SATA Configuration on page 26</u>                                                   |
| AMT Configuration                      | See Section 4.2.5 AMT Configuration on page 27                                                           |
| USB Configuration                      | See Section <u>4.2.6 USB Configuration on page 28</u>                                                    |
| H/W Monitor                            | See Section 4.2.7 H/W Monitor on page 29                                                                 |
| Super IO Configuration                 | See Section 4.2.8 Super IO Configuration on page 30                                                      |
| Intel(R) Ethernet Net-<br>work Connect | See Section <u>4.2.9 Intel(R) Ethernet Connection</u><br><u>I218LM on page 32</u>                        |

### 4.2.1 ACPI Settings

| Aptio Setup Utility -<br>Advanced      | · Copyright (C) 2012 Americ       | an Megatrends, Inc.                                                                                                    |
|----------------------------------------|-----------------------------------|----------------------------------------------------------------------------------------------------|
| ACPI Settings                          |                                   | Select ACPI sleep<br>state the system will                                                                                                    |
| ACPI Sleep State<br>Enable Hibernation | [S3 only(Suspend to]<br>[Enabled] | enter when the SUSPEND<br>button is pressed.                                                                                                    |
|                                        |                                   | <pre>++: Select Screen  ↓1: Select Item Enter: Select +/-: Change Opt. F1: General Help F2: Previous Values F9: Optimized Defaults F10: Save and Exit ESC: Exit</pre> |

| Setting            | Description                                                                                                    |  |
|--------------------|----------------------------------------------------------------------------------------------------|--|
| ACPI Sleep State   | <ul> <li>Select ACPI sleep state the system will enter when the SUSPEND button is pressed.</li> <li>Options: Suspend Disabled, S1 only(CPU Stop Clock), S3 only(Suspend to RAM) (default), Both S1 and S3 available for OS to choose from</li> </ul> |  |
| Enable Hibernation | <b>Enables</b> (default) or <b>Disables</b> System ability to Hibernate (OS/S4 Sleep State). This option may be not effective with some OS.                                                                                                    |  |

### 4.2.2 Trusted Computing

| Aptio Setup Utility - Copyright (C) 2012 American Megatrends, Inc.<br>Advanced                                                                |                                                                 |                                                                                                    |  |
|----------------------------------------------------------------------------------------------------|-----------------------------------------------------------------|----------------------------------------------------------------------------------------------------|--|
| Configuration<br>Security Device Support<br>TPM State<br>Pending Operation<br>Current Status Information<br>TPM Status:<br>TPM Active Status: | [Enable]<br>[Disabled]<br>[None]<br>[Disabled]<br>[Deactivated] | Enables or disables<br>BIOS support for<br>security device.<br>O.S. will not show<br>Security Device. TCG<br>EFI Protocol and InTIA<br>interface will not be<br>avaliable. |  |
|                                                                                                    |                                                                 | <pre>→-: Select Screen   : Select Item Enter: Select +/-: Change Opt. F1: General Help F2: Previous Values F9: Optimized Defaults F10: Save and Exit ESC: Exit</pre>       |  |

 Setting
 Description

 Security Device Support
 Enables (default) or Disables BIOS support for security device.

 TPM State
 Enables or Disables (default) Security Device.

### 4.2.3 CPU Configuration

| Aptio Setup Utility - Copyright<br>Advanced                                                                                                    | (C) 2012 Americ                                                                                       | an Megatrends, Inc.                                                                                                    |
|----------------------------------------------------------------------------------------------------|----------------------------------------------------------------------------------------------------|----------------------------------------------------------------------------------------------------|
| CPU ConfigurationIntel(R) Core(TM) i7-4650U CPU @ 1.70GHzCPU Signature406CPU Speed290Processor Cores2Intel HT TechnologySupIntel VT-x TechnologySupIntel SMX TechnologySup64-bitSupL1 Data Cache32L2 code Cache326 | 40651<br>2900 MHz<br>2<br>Supported<br>Supported<br>Supported<br>32 KB x 2<br>32 KB x 2<br>256 KB x 2 | Enabled for Windows XP<br>and Linux (OS<br>optimized for Hyper-<br>Threading Technology)<br>and Disabled for other<br>OS (OS not optimized<br>for Hyper-Threading<br>Technology). When<br>Disabled only one<br>thread per enabled<br>core is enabled. |
| L3 Cache<br>Hyper-threading<br>Active Processor Cores<br>Limit CPUID Maximum<br>Execute Disable Bit<br>Intel Virtualization Technology<br>EIST<br>Turbo Mode                                                       | 4096 KB<br>[Enabled]<br>[All]<br>[Disabled]<br>[Enabled]<br>[Enabled]<br>[Enabled]<br>[Enabled]       | <pre>++: Select Screen  11: Select Item Enter: Select +/-: Change Opt. F1: General Help F2: Previous Values F9: Optimized Defaults F10: Save and Exit ESC: Exit</pre>                                                                                 |

| Setting                   | Description                                                                                                    |
|---------------------------|----------------------------------------------------------------------------------------------------|
| Hyper-threading           | <b>Enabled</b> (default) for Windows XP and Linux (OS opti-<br>mized for Hyper-Threading Technology) and <b>Disabled</b><br>for other OS (OS not optimized or Hyper-Threading<br>Technology). When Disabled only one thread per enabled<br>core is enabled.           |
| Active Processor<br>Cores | Number of cores to enable in each processor package.<br>► Options: All (default) and 1                                                                                                    |
| Limit CPUID<br>Maximum    | Disabled for Windows XP<br>► Options: <b>Enabled</b> or <b>Disabled</b> (default)                                                                                                    |
| Execute Disable Bit       | <ul> <li>XD can prevent certain classes of malicious buffer overflow attacks when combined with a supporting OS (Windows Server 2003 SP1, Windows XP SP2, SuSE Linux 9.2, RedHat Enterprise 3 Update 3.)</li> <li>▶ Options: Enabled (default) or Disabled</li> </ul> |

| Intel Virtualization<br>Technology | When enabled, a VMM can utilize the additional hard-<br>ware capabilities provided by Vanderpool Technology<br>► Options: <b>Enabled</b> (default) or <b>Disabled</b> |
|------------------------------------|----------------------------------------------------------------------------------------------------|
| EIST                               | Enable (default)/Disable Intel SpeedStep                                                                                                    |
| Turbo Mode                         | Enable (default)/Disable Turbo Mode                                                                                                    |

### 4.2.4 SATA Configuration

| Aptio Setup Utility ·<br>Advanced                                                                                                    | - Copyright (C) 2012 Am                                                                                                    | nerican Megatrends, Inc.                                                                 |
|----------------------------------------------------------------------------------------------------|----------------------------------------------------------------------------------------------------|------------------------------------------------------------------------------------------|
| SATA Controller(s)<br>SATA Mode Selection<br>SATA Controller Speed                                                                                                    | [Enabled]<br>[AHCI]<br>[Default]                                                                                                    | Enable or disable SATA<br>Device.                                                        |
| Serial ATA Port 0<br>Software Preserve<br>Port 0<br>SATA Device Type<br>Spin Up Device<br>Serial ATA Port 1<br>Software Preserve<br>Port 1<br>SATA Device Type<br>Spin Up Device<br>Serial ATA Port 2<br>Software Preserve<br>Port 2<br>SATA Device Type<br>Spin Up Device | Empty<br>Unknown<br>[Enabled]<br>[Hard Disk Driv<br>[Disabled]<br>Empty<br>Unknown<br>[Enabled]<br>[Hard Disk Driv<br>[Disabled]<br>Empty<br>Unknown<br>[Enabled]<br>[Hard Disk Driv<br>[Disabled] | <pre>/e] /*+: Select Screen  \$ \$ \$ \$ \$ \$ \$ \$ \$ \$ \$ \$ \$ \$ \$ \$ \$ \$</pre> |
| Version 2 15 1236                                                                                                    | Convright (C) 2012 Amer                                                                                                    | rican Megatrendes Inc                                                                    |

| Setting                  | Description                                                                                                    |
|--------------------------|----------------------------------------------------------------------------------------------------|
| SATA Controller(s)       | Enable (default) or disable SATA Device.                                                                                                 |
| SATA Controller<br>Speed | <ul> <li>Indicates the maximum speed the SATA controller can support.</li> <li>▶ Options: Default (default), Gen1, Gen2, Gen3</li> </ul> |
| SATA Mode Selection      | <ul> <li>Determines how SATA controller(s) operate.</li> <li>Options: AHCI (default) or RAID</li> </ul>                                  |
| Port 0/1/2               | Enable (default) or disable SATA Port.                                                                                                   |

| SATA Device Type | Identify the SATA port is connected to <b>Solid State Drive</b> or <b>Hard Disk Drive</b> (default).                                                                  |
|------------------|----------------------------------------------------------------------------------------------------|
| Spin Up Device   | <ul> <li>On an edge detect from 0 to 1, the PCH starts a COMRESET initialization sequence to the device.</li> <li>▶ Options: Enabled or Disabled (default)</li> </ul> |

### 4.2.5 AMT Configuration

| Aptio Setup U<br>Advanced | tility - Copyright (C) 201 | 2 American Megatrends, Inc.                                                                                                    |
|---------------------------|----------------------------|----------------------------------------------------------------------------------------------------|
| Intel AMT                 | [Enabled]                  | Enable/Disable Intel<br>(R) Active Management<br>Technology BIOS<br>Extension.<br>Note : iAMT H/W is<br>always enabled.<br>This option just<br>controls the BIOS<br>extension execution.<br>If enabled, this<br>requires additional<br>firmware in the SPI<br>device |
|                           |                            | <pre>→+: Select Screen  1: Select Item Enter: Select +/-: Change Opt. F1: General Help F2: Previous Values F9: Optimized Defaults F10: Save and Exit ESC: Exit</pre>                                                                                                 |
| Version 2 15              | 1236 Convright (C) 2012    | American Menatrendes Inc                                                                                                    |

| Setting   | Description                                                                                                    |
|-----------|----------------------------------------------------------------------------------------------------|
| Intel AMT | <b>Enable</b> (default)/ <b>Disable</b> Intel(R) Active Management Technol-<br>ogy BIOS Extension. Note : iAMT H/W is always enabled. This<br>option just controls the BIOS extension execution. If enabled, this<br>requires additional firmware in the SPI device. |

### 4.2.6 USB Configuration

| Aptio Setup Utility - Copyrig<br>Advanced | ht (C) 2012 Ameri      | can Megatrends, Inc.                                                                                                    |
|-------------------------------------------|------------------------|----------------------------------------------------------------------------------------------------|
| USB Configuration                         |                        | Enables Legacy USB                                                                                                    |
| USB Module Version                        | 8.10.28                | disables legacy<br>support if no USB                                                                                                    |
| USB Devices:<br>1 Keyboard, 1 Hub         |                        | devices are connected.<br>DISABLE option will<br>keep USB devices                                                                                                    |
| Legacy USB Support<br>USB3.0 Support      | [Enabled]<br>[Enabled] | available only for EFI applications.                                                                                                    |
|                                           |                        | <pre>→+: Select Screen   : Select Item Enter: Select +/-: Change Opt. F1: General Help F2: Previous Values F9: Optimized Defaults F10: Save and Exit ESC: Exit</pre> |

| Setting            | Description                                                                                                    |
|--------------------|----------------------------------------------------------------------------------------------------|
| Legacy USB Support | <b>Enables</b> (default) Legacy USB support. <b>AUTO</b> option disables legacy support if no USB devices are connected. <b>DISABLE</b> option will keep USB devices available only for EFI applications. |
| USB3.0 Support     | Enable (default)/Disable USB3.0 (XHCI) Controller support.                                                                                                    |

### 4.2.7 H/W Monitor

| Aptio Setup Utility<br>Advanced                                          | - Copyright (C) 2012 Ame                                                   | erican Megatrends, Inc.                                                                                                    |
|--------------------------------------------------------------------------|----------------------------------------------------------------------------|----------------------------------------------------------------------------------------------------|
| Pc Health Status                                                         |                                                                            |                                                                                                    |
| CPU temperature1<br>System temperature1<br>VCC<br>VCORE<br>+5V<br>+1.05V | : +53°C<br>: +35°C<br>: +3.448 V<br>: +1.802 V<br>: +5.175 V<br>: +1.050 V | <pre>→+: Select Screen ↓↑: Select Item Enter: Select +/-: Change Opt. F1: General Help F2: Previous Values F9: Optimized Defaults F10: Save and Exit ESC: Exit</pre> |
| Version 2.15.1236.                                                       | Copyright (C) 2012 Ameri                                                   | can Megatrendes. Inc.                                                                                                    |

### 4.2.8 Super IO Configuration

| Aptio Setup Utility - Copyrigh<br>Advanced                                                                       | nt (C) 2012 Americ | can Megatrends, Inc.                                                                                                    |
|----------------------------------------------------------------------------------------------------|--------------------|----------------------------------------------------------------------------------------------------|
| Super IO Configuration                                                                                           |                    | Set Parameters of<br>Serial Port 1                                                                                                    |
| Super IO Chip<br>> Serial Port 1 Configuration<br>> Serial Port 2 Configuration<br>> Parallel Port Configuration | F71869E            |                                                                                                    |
| Power On After Power Fail                                                                                        | [Power Off]        |                                                                                                    |
|                                                                                                    |                    | <pre>→+: Select Screen  ↓↑: Select Item Enter: Select +/-: Change Opt. F1: General Help F2: Previous Values F9: Optimized Defaults F10: Save and Exit ESC: Exit</pre> |

| Setting                     | Description                                                                                                    |  |
|-----------------------------|----------------------------------------------------------------------------------------------------|--|
| Serial Port 1 Configuration |                                                                                                    |  |
| Serial Port 2 Configuration | See next page.                                                                                                    |  |
| Parallel Port Configuration |                                                                                                    |  |
| Power On After Power Fail   | <ul> <li>Specify what state to go to when power is re-applied after a power failure.</li> <li>Options: Last State, Power On and Power Off (default)</li> </ul> |  |

### Serial Port 1~2/ Parallel Port Configuration

| Aptio Setup Utility - Copyright (C) 2012 American Megatrends, Inc.<br>Advanced |                                         |                                                       |
|--------------------------------------------------------------------------------|-----------------------------------------|-------------------------------------------------------|
| Serial Port 1/Parallel                                                         | Port Configuration                      | Enable or Disable<br>Serial Port (COM)/               |
| Serial/Parallel Port<br>Device Settings                                        | [Enabled]<br>IO=378h; IRQ=7;            | Parallel Port (LPT/<br>LPTE)                          |
| Change Settings<br>Device Mode                                                 | [IO=378h; IRQ=5;]<br>[STD Printer Mode] |                                                       |
|                                                                                |                                         |                                                       |
|                                                                                |                                         | →+: Select Screen<br>↓†: Select Item                  |
|                                                                                |                                         | Enter: Select<br>+/-: Change Opt.<br>F1: General Help |
|                                                                                |                                         | F2: Previous Values<br>F9: Optimized Defaults         |
|                                                                                |                                         | ESC: Exit                                             |

| Setting                                                  | Description                                                                                                    |
|----------------------------------------------------------|----------------------------------------------------------------------------------------------------|
| Serial Port                                              | Enable (default) or Disable Serial Port (COM).                                                                                                    |
| Parallel Port                                            | Enable (default) or Disable Parallel Port (LPT/LPTE).                                                                                                    |
| Change Settings                                          | <ul> <li>Select an optimal setting for Super IO device.</li> <li>Options:<br/>IO=3F8h; IRQ=4 (default for Serial Port 1);<br/>IO=2F8h; IRQ=3 (default for Serial Port 2);<br/>IO=378h; IRQ=5 (default for Parallel Port);<br/>Auto; IO=3F8h; IRQ=3, 4, 5, 6, 7, 9, 10, 11, 12;<br/>IO=2F8h; IRQ=3, 4, 5, 6, 7, 9, 10, 11, 12;<br/>IO=3E8h; IRQ=3, 4, 5, 6, 7, 9, 10, 11, 12;</li> </ul> |
| Device Mode (only<br>for Parallel Port<br>Configuration) | <ul> <li>Change the Printer Port mode.</li> <li>Options: STD Printer Mode (default), SPP Mode,<br/>EPP-1.9 and SPP Mode, EPP-1.7 and SPP<br/>Mode, ECP Mode, ECP and EPP 1.9 Mode, ECP<br/>and EPP 1.7 Mode.</li> </ul>                                                                                                    |

### 4.2.9 Intel(R) Ethernet Connection I218LM

| Aptio Setup Utility - Copyright (C) 2012 American Megatrends, Inc.<br>Advanced                                                                              |                                                                                                    |                                                                                                    |
|----------------------------------------------------------------------------------------------------|----------------------------------------------------------------------------------------------------|----------------------------------------------------------------------------------------------------|
| PORT CONFIGURATION MENU  NIC Configuration                                                                                                    |                                                                                                    | Configure Boot Protocol,<br>Wake on LAN, Link speed                                                                                                    |
| Blink LEDs                                                                                                    | 0                                                                                                    |                                                                                                    |
| PORT CONFIGURATION INFORM<br>UEFI Driver:<br>Adapter PBA:<br>Chip Type:<br>PCI Device ID<br>PCI Bus:Device:Function:<br>Link Status<br>Factory MAC Address: | ATION<br>Intel(R) PRO/1000 5.5.19<br>FFFFFF-OFF<br>Intel PCH LPT<br>155A<br>0:25:0<br>[Disconnected]<br>00:05:B7:04:87:05 | <pre>→+: Select Screen  ↓1: Select Item Enter: Select +/-: Change Opt. F1: General Help F2: Previous Values F9: Optimized Defaults F10: Save and Exit ESC: Exit</pre> |
| Vancian 2 15 1226 Co                                                                                                    | pruniant (c) 2012 Amorican                                                                                                | Magatrandas Inc                                                                                                    |

SettingDescriptionNIC ConfigurationSee next page.Blink LEDsBlink LEDs for the specified duration.Link StatusLink Status

| Aptio Setup Uti<br>Advanced | lity - Copyright (C) 2012 Ameri | can Megatrends, Inc.                                                                                                    |
|-----------------------------|---------------------------------|----------------------------------------------------------------------------------------------------|
| Link Speed<br>Wake on LAN   | [Auto Negotiated]<br>[Enabled]  | Change link speed and<br>duplex for current<br>port.                                                                                                    |
|                             |                                 | <pre>→+: Select Screen ↓↑: Select Item Enter: Select +/-: Change Opt. F1: General Help F2: Previous Values F9: Optimized Defaults F10: Save and Exit ESC: Exit</pre> |

### **NIC Configuration**

| Setting     | Description                                                                                                    |
|-------------|----------------------------------------------------------------------------------------------------|
| Link Speed  | <ul> <li>Change link speed and duplex for current port.</li> <li>Options: AutoNeg (default), 10 Mbps Half, 10 Mbps Full, 100 Mbps Half, 100 Mbps Full</li> </ul> |
| Wake on LAN | <ul> <li>Enable this option to wake the system with a magic packet.</li> <li>Options: Enabled (default) or Disabled</li> </ul>                                   |

### 4.3 Chipset

| Aptio Setup Utility - Copyright (C) 2012 America<br>Main Advanced <mark>Chipset</mark> Boot Security Save & Ex                           | an Megatrends, Inc.<br>it                                                           |
|----------------------------------------------------------------------------------------------------|-------------------------------------------------------------------------------------|
| <ul> <li>PCH-IO Configuration</li> <li>PCI Express Configuration</li> <li>USB Configuration</li> <li>PCH Azalia Configuration</li> </ul> | PCI Express<br>Configuration settings                                               |
| System Agent (SA) Configuration<br>• Display Control<br>• Graphics Configuration<br>• Memory Configuration                               |                                                                                     |
|                                                                                                    | <pre>++: Select Screen  \$ \$ \$ \$ \$ \$ \$ \$ \$ \$ \$ \$ \$ \$ \$ \$ \$ \$</pre> |

| Setting                   | Description                                                             |
|---------------------------|-------------------------------------------------------------------------|
| PCI Express Configuration | See Section <u>4.3.1 PCI Express Configuration</u><br>on page <u>35</u> |
| USB Configuration         | See Section 4.3.2 USB Configuration on page 37                          |
| PCH Azalia Configuration  | See Section <u>4.3.3 PCH Azalia Configuration</u><br>on page <u>38</u>  |
| Display Control           | See Section 4.3.4 Display Control on page 39                            |
| Graphics Configuration    | See Section 4.3.5 Graphics Configuration on page 40                     |
| Memory Configuration      | See Section 4.3.6 Memory Configuration on page 41                       |

### 4.3.1 PCI Express Configuration

| Aptio Setup Utility - Copyright (C) 2012 America<br>Chipset                                                                                                    | an Megatrends, Inc.                                                                                                    |
|----------------------------------------------------------------------------------------------------|----------------------------------------------------------------------------------------------------|
| PCI Express Configuration                                                                                                    | PCI Express Root Port 1<br>Settings.                                                                                                    |
| <ul> <li>PCI Express Root Port 1</li> <li>PCI Express Root Port 2</li> <li>PCIE Port 3 is assigned to LAN</li> <li>PCI Express Root Port 4</li> <li>PCI Express Root Port 5</li> <li>PCI Express Root Port 6</li> </ul> |                                                                                                    |
|                                                                                                    | <pre>→+: Select Screen  ↓↑: Select Item Enter: Select +/-: Change Opt. F1: General Help F2: Previous Values F9: Optimized Defaults F10: Save and Exit ESC: Exit</pre> |

| Setting                 | Description    |
|-------------------------|----------------|
| PCI Express Root Poer 1 |                |
| PCI Express Root Poer 2 |                |
| PCI Express Root Poer 4 | See next page. |
| PCI Express Root Poer 5 |                |
| PCI Express Root Poer 6 |                |

### PCI Express Root Port 1/2/4/5/6

| Aptio Setup Utility -<br>Chipset                      | Copyright (C) 2012 Americ      | an Megatrends, Inc.                                                                                                    |
|-------------------------------------------------------|--------------------------------|----------------------------------------------------------------------------------------------------|
| PCI Express Root Port 1                               |                                | Control the PCI<br>Express Root Port.                                                                                                    |
| PCI Express Root Port 1<br>ASPM Support<br>PCIe Speed | [Disabled]<br>[Auto]<br>[Auto] | <pre>→+: Select Screen <pre>↓</pre></pre>                                                                                                 |
|                                                       |                                | Enter: Select<br>+/-: Change Opt.<br>F1: General Help<br>F2: Previous Values<br>F9: Optimized Defaults<br>F10: Save and Exit<br>ESC: Exit |

| Setting                            | Description                                                                                                    |
|------------------------------------|----------------------------------------------------------------------------------------------------|
| PCI Express Root Port<br>1/2/4/5/6 | <ul> <li>Control the PCI Express Root Port.</li> <li>Options: Enabled (default) or Disabled</li> </ul>                                                                                                    |
| ASPM Support                       | <ul> <li>Set the ASPM Level: Force L0s - Force all links to L0s State: Auto - BIOS auto configure: DISABLE</li> <li>Disable ASPM</li> <li>Options: Disabled (default), L0s, L1, L0sL1 and Auto</li> </ul> |
| PCIe Speed                         | <ul> <li>Select PCI Express port speed.</li> <li>Options: Auto (default), Gen1 and Gen2</li> </ul>                                                                                                    |

### 4.3.2 USB Configuration

| Aptio Setup Utility - Copyright (C) 2012 American Megatrends, Inc.<br>Chipset |                                                                                                    |  |
|-------------------------------------------------------------------------------|----------------------------------------------------------------------------------------------------|--|
| USB Configuration                                                             | Control each of the<br>USB ports (0~13)                                                                                                  |  |
| USB Ports Per-Port Disable Control [Disabled                                  | ] disabling.                                                                                                    |  |
|                                                                               | <pre>→+: Select Screen   1: Select Item Enter: Select +/-: Change Opt. F1: General Help F2: Previous Values F9: Optimized Defaults</pre> |  |
| Version 2 15 1226 conversion (c) 2012 travis                                  | F10: Save and Exit<br>ESC: Exit                                                                                                    |  |

| Setting                               | Description                                                                                                    |
|---------------------------------------|----------------------------------------------------------------------------------------------------|
| USB Ports Per-Port<br>Disable Control | <ul> <li>Control each of the USB ports (0~7) disabling.</li> <li>▶ Options: Enabled or Disabled (default)</li> </ul> |

### 4.3.3 PCH Azalia Configuration

| Aptio Setup Utility -<br>Chipset   | Copyright (C) 2012 Ameri | can Megatrends, Inc.                                                                                                    |
|------------------------------------|--------------------------|----------------------------------------------------------------------------------------------------|
| PCH Azalia Configuration<br>Azalia | [Enabled]                | Control Detection of<br>the Azalia device.<br>Disabled = Azalia will<br>be unconditionally<br>disabled<br>Enabled = Azalia will<br>be unconditionally<br>Enabled<br>Auto = Azalia will<br>be enabled if present. |
|                                    |                          | disabled otherwise.<br>→+: Select Screen<br>↓↑: Select Item<br>Enter: Select<br>+/-: Change Opt.<br>F1: General Help<br>F2: Previous Values<br>F9: Optimized Defaults<br>F10: Save and Exit<br>ESC: Exit         |

 Setting
 Description

 Azalia
 Control Detection of the Azalia device.

 Disabled = Azalia will be unconditionally disabled

 Enabled (default) = Azalia will be unconditionally Enabled

 Auto = Azalia will be enabled if present, disabled otherwise.

### 4.3.4 Display Control

| Aptio Setup Utility - Copyright (C) 2012 American Megatrends, Inc.                                              |                                                                         |                                                                                                    |
|----------------------------------------------------------------------------------------------------|-------------------------------------------------------------------------|----------------------------------------------------------------------------------------------------|
| Display Control<br>Boot Display<br>Active LFP<br>LCD Panel Type<br>LVDS Channel Type<br>LVDS Panel Color Format | [VBIOS Default]<br>[Enabled]<br>[1024x768 LVDS]<br>[Single]<br>[18-BIT] | Select the Video<br>Device which will be<br>activated during POST.<br>This has no effect if<br>external graphics<br>present.                                          |
|                                                                                                    |                                                                         | <pre>→+: Select Screen  ↓↑: Select Item Enter: Select +/-: Change Opt. F1: General Help F2: Previous Values F9: Optimized Defaults F10: Save and Exit ESC: Exit</pre> |

| Setting                    | Description                                                                                                    |
|----------------------------|----------------------------------------------------------------------------------------------------|
| Boot Display               | <ul> <li>Select the Video Device which will be activated during POST. This has no effect if external graphics present.</li> <li>Options: CRT (default), LVDS, DVI, DigitalPort1 and DigitalPort2</li> </ul>                                                                                                    |
| Active LFP                 | Enabled (default) or Disabled Active LFP.                                                                                                    |
| LCD Panel Type             | <ul> <li>Select LCD panel used by Internal Graphics Device by selecting the appropriate setup item.</li> <li>▶ Options: VBIOS Default, 640x480/800x600/<br/>1024x768 (default)/1280x1024/1400x1050/1600<br/>x1200/1366x768/1680x1050/1920x1200/1440x<br/>900/1600x900/1024x768/1280x800/1920x1080/<br/>2048x1536 LVDS</li> </ul> |
| LVDS Channel Type          | Select single (default) or dual channel                                                                                                    |
| LVDS Panel Color<br>Format | <ul> <li>Select LVDS color display mode</li> <li>Options: 24-BIT or 18-BIT (default)</li> </ul>                                                                                                    |

### 4.3.5 Graphics Configuration

| Aptio Setup Utilit<br>Chipse         | y - Copyright (C) X<br>t | 2012 American Megatrends, Inc.                                                                                                    |
|--------------------------------------|--------------------------|----------------------------------------------------------------------------------------------------|
| Primary Display<br>Internal Graphics | [Auto]<br>[Auto]         | Select which of IGFX/<br>PEG/PCI Graphics<br>device should be<br>Primary Display Or<br>select SG for<br>Switchable Gfx.<br>++: Select Screen<br>\1: Select Item<br>Enter: Select<br>+/-: Change Opt.<br>F1: General Help<br>F2: Previous Values<br>F9: Optimized Defaults<br>F10: Save and Exit<br>ESC: Exit |
| Manalan 2 15 1220                    |                          |                                                                                                    |

| Setting           | Description                                                                                                    |
|-------------------|----------------------------------------------------------------------------------------------------|
| Primary Display   | Select which of IGFX/PEG/PCI Graphics device should<br>be Primary Display Or select SG for Switchable Gfx.<br>► Options: <b>Auto</b> (default), <b>IGFX</b> , and <b>PCIE</b> |
| Internal Graphics | <ul> <li>Keep IGD enabled based on the setup options.</li> <li>Options: Auto (default), Disabled and Enabled</li> </ul>                                                       |

### 4.3.6 Memory Configuration

| Aptio Setup Utility - Copyrig<br>Chipset                                                                                                    | nt (C) 2012 Americ                                                                          | an Megatrends, Inc.                                                                                                    |
|----------------------------------------------------------------------------------------------------|---------------------------------------------------------------------------------------------|----------------------------------------------------------------------------------------------------|
| Chipset<br>Memory Information<br>Memory RC Version<br>Memory Frequency<br>Total Memory<br>Memory Voltage<br>DIMM#1<br>DIMM#2<br>CAS Latency (tCL)<br>Minimum delay time<br>CAS to RAS (tRCDmin)<br>Row Precharge (tRPmin) | 1.7.1.0<br>1600 Mhz<br>4096 MB (DDR3)<br>1.35v<br>4096 MB (DDR3)<br>Not Present<br>11<br>11 | →+: Select Screen                                                                                                    |
| Active to Precharge (tRASmin                                                                                                    | 1) 28                                                                                       | Enter: Select<br>+/-: Change Opt.<br>F1: General Help<br>F2: Previous Values<br>F9: Optimized Defaults<br>F10: Save and Exit<br>ESC: Exit |
| Version 2.15.1236. Copyright                                                                                                    | (C) 2012 American                                                                           | Megatrendes, Inc.                                                                                                    |

### 4.4 Boot

| Aptio Setup Utility<br>Main Advanced Chipset | - Copyright (C) 2012 An<br>Boot Security Save | merican Megatrends, Inc.<br>& Exit                          |
|----------------------------------------------|-----------------------------------------------|-------------------------------------------------------------|
| Boot Configuration<br>Bootup NumLock State   | [On]                                          | Select the keyboard<br>NumLock state                        |
| Quiet Boot                                   | [Enabled]                                     |                                                             |
| Boot Option Priorities                       |                                               |                                                             |
|                                              |                                               |                                                             |
|                                              |                                               | →←: Select Screen<br>↓↑: Select Item<br>Enter: Select       |
|                                              |                                               | +/-: Change Opt.<br>F1: General Help<br>F2: Previous Values |
|                                              |                                               | F9: Optimized Defaults<br>F10: Save and Exit<br>ESC: Exit   |
| Vancian 2 15 1226                            | Convertabt (C) 2012 Amor                      | tican Magatrandas Inc                                       |

SettingDescriptionBoot NumLock StateSelect the keyboard NumLock state.<br/>> Options: On (default) and Off.Quiet BootEnables (default) or Disables Quiet Boot option.

### 4.5 Security

The **Security** menu sets up the administrator password.

| Aptio Setup Utility<br>Main Advanced Chipset | - Copyright (C) 2012 Americ<br>Boot Security Save & Ex | an Megatrends, Inc.<br>it     |
|----------------------------------------------|--------------------------------------------------------|-------------------------------|
| Password Description                         |                                                        | Set Administrator<br>Password |
| Minimum length                               | 3                                                      |                               |
| Maximum length                               | 20                                                     |                               |
|                                              |                                                        |                               |
| Administrator Password                       |                                                        |                               |
|                                              |                                                        |                               |
|                                              |                                                        |                               |
|                                              |                                                        | →+: Select Screen             |
|                                              |                                                        | <pre>↓↑: Select Item</pre>    |
|                                              |                                                        | Enter: Select                 |
|                                              |                                                        | +/-: Change Opt.              |
|                                              |                                                        | F2: Previous Values           |
|                                              |                                                        | F9: Optimized Defaults        |
|                                              |                                                        | F10: Save and Exit            |
|                                              |                                                        | ESC. EXIL                     |
| Version 2 15 1236                            | Convright (C) 2012 American                            | Menatrendes Inc               |

| Setting       | Description                                                                                                    |
|---------------|----------------------------------------------------------------------------------------------------|
| Administrator | <ol> <li>To set up an administrator password:</li> <li>Select Administrator Password.</li></ol>                                                                                                   |
| Password      | The screen then pops up an Create New Password dialog. <li>Enter your desired password that is no less than 3 characters and no more than 20 characters.</li> <li>Hit [Enter] key to submit.</li> |

### 4.6 Save & Exit

| Aptio Setup Utility - Copyright (C) 2012 American Megatrends, Inc.<br>Main Advanced Chipset Boot Security <mark>Save &amp; Exit</mark> |                                                  |  |
|----------------------------------------------------------------------------------------------------|--------------------------------------------------|--|
| Save Changes and Exit<br>Discard Changes and Exit                                                                                      | Exit system setup<br>after saving the<br>changes |  |
| Restore Defaults                                                                                                    | changes :                                        |  |
| Boot Override                                                                                                    |                                                  |  |
|                                                                                                    |                                                  |  |
|                                                                                                    |                                                  |  |
|                                                                                                    | →+: Select Screen                                |  |
|                                                                                                    | Enter: Select                                    |  |
|                                                                                                    | F1: General Help                                 |  |
|                                                                                                    | F9: Optimized Defaults                           |  |
|                                                                                                    | ESC: Exit                                        |  |
| Vancian 2 15 1226 convertant (c) 2012 Amonican                                                                                         | Managementa Tua                                  |  |

| Setting                  | Description                                                                                                    |  |
|--------------------------|----------------------------------------------------------------------------------------------------|--|
| Save Changes and Exit    | <ul> <li>Exit system setup after saving the changes.</li> <li>Enter the item and then a dialog box pops up:<br/>Save configuration and exit? (Yes/ No)</li> </ul>   |  |
| Discard Changes and Exit | <ul> <li>Exit system setup without saving the changes.</li> <li>Enter the item and then a dialog box pops up:<br/>Quit without saving? (Yes/ No)</li> </ul>         |  |
| Restore Defaults         | <ul> <li>Restore/Load Default values for all the setup options.</li> <li>Enter the item and then a dialog box pops up Load Optimized Defaults? (Yes/ No)</li> </ul> |  |

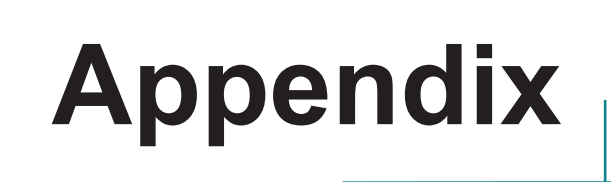

### Appendix A: I/O Port Address Map

Each peripheral device in the system is assigned a set of I/O port addresses which also becomes the identity of the device. The following table lists the I/O port addresses used.

| Address               | Device Description              |
|-----------------------|---------------------------------|
| 0x000003F8-0x000003FF | Communications Port (COM1)      |
| 0x000002F8-0x000002FF | Communications Port (COM2)      |
| 0x0000000-0x0000001F  | Direct memory access controller |
| 0x0000081-0x00000091  | Direct memory access controller |
| 0x0000093-0x0000009F  | Direct memory access controller |
| 0x000000C0-0x000000DF | Direct memory access controller |
| 0x0000F080-0x0000F09F | Ethernet Controller             |
| 0x00001854-0x00001857 | Motherboard resources           |
| 0x000004D0-0x000004D1 | Motherboard resources           |
| 0x0000070-0x00000077  | Motherboard resources           |
| 0x0000010-0x0000001F  | Motherboard resources           |
| 0x00000022-0x0000003F | Motherboard resources           |
| 0x00000044-0x0000005F | Motherboard resources           |
| 0x00000072-0x0000007F | Motherboard resources           |
| 0x0000080-0x0000080   | Motherboard resources           |
| 0x0000080-0x0000080   | Motherboard resources           |
| 0x0000084-0x0000086   | Motherboard resources           |
| 0x0000088-0x0000088   | Motherboard resources           |
| 0x000008C-0x000008E   | Motherboard resources           |
| 0x00000090-0x0000009F | Motherboard resources           |
| 0x000000A2-0x000000BF | Motherboard resources           |
| 0x000000E0-0x000000EF | Motherboard resources           |
| 0x00000A00-0x00000A1F | Motherboard resources           |
| 0x00000290-0x0000029F | Motherboard resources           |
| 0x0000002E-0x0000002F | Motherboard resources           |
| 0x0000004E-0x0000004F | Motherboard resources           |
| 0x00000061-0x00000061 | Motherboard resources           |

| 0x0000063-0x0000063   | Motherboard resources             |
|-----------------------|-----------------------------------|
| 0x0000065-0x0000065   | Motherboard resources             |
| 0x0000067-0x0000067   | Motherboard resources             |
| 0x00000092-0x00000092 | Motherboard resources             |
| 0x000000B2-0x000000B3 | Motherboard resources             |
| 0x00000680-0x0000069F | Motherboard resources             |
| 0x0000FFFF-0x0000FFFF | Motherboard resources             |
| 0x0000FFFF-0x0000FFFF | Motherboard resources             |
| 0x0000FFFF-0x0000FFFF | Motherboard resources             |
| 0x00001C00-0x00001CFE | Motherboard resources             |
| 0x00001D00-0x00001DFE | Motherboard resources             |
| 0x00001E00-0x00001EFE | Motherboard resources             |
| 0x00001F00-0x00001FFE | Motherboard resources             |
| 0x00001800-0x000018FE | Motherboard resources             |
| 0x0000164E-0x0000164F | Motherboard resources             |
| 0x0000000-0x0000001F  | PCI bus                           |
| 0x00000D00-0x0000FFFF | PCI bus                           |
| 0x0000F0E0-0x0000F0E7 | PCI Serial Port                   |
| 0x00000378-0x0000037F | Printer Port (LPT1)               |
| 0x0000020-0x00000021  | Programmable interrupt controller |
| 0x00000024-0x00000025 | Programmable interrupt controller |
| 0x0000028-0x00000029  | Programmable interrupt controller |
| 0x0000002C-0x0000002D | Programmable interrupt controller |
| 0x00000030-0x00000031 | Programmable interrupt controller |
| 0x00000034-0x00000035 | Programmable interrupt controller |
| 0x0000038-0x00000039  | Programmable interrupt controller |
| 0x0000003C-0x0000003D | Programmable interrupt controller |
| 0x000000A0-0x000000A1 | Programmable interrupt controller |
| 0x000000A4-0x000000A5 | Programmable interrupt controller |
| 0x000000A8-0x000000A9 | Programmable interrupt controller |
| 0x000000AC-0x000000AD | Programmable interrupt controller |

| 0x000000B0-0x000000B1 | Programmable interrupt controller       |
|-----------------------|-----------------------------------------|
| 0x000000B4-0x000000B5 | Programmable interrupt controller       |
| 0x000000B8-0x000000B9 | Programmable interrupt controller       |
| 0x000000BC-0x000000BD | Programmable interrupt controller       |
| 0x000004D0-0x000004D1 | Programmable interrupt controller       |
| 0x0000F040-0x0000F05F | SM Bus Controller                       |
| 0x0000F0D0-0x0000F0D7 | Standard AHCI 1.0 Serial ATA Controller |
| 0x0000F0C0-0x0000F0C3 | Standard AHCI 1.0 Serial ATA Controller |
| 0x0000F0B0-0x0000F0B7 | Standard AHCI 1.0 Serial ATA Controller |
| 0x0000F0A0-0x0000F0A3 | Standard AHCI 1.0 Serial ATA Controller |
| 0x0000F060-0x0000F07F | Standard AHCI 1.0 Serial ATA Controller |
| 0x0000060-0x0000060   | Standard PS/2 Keyboard                  |
| 0x00000064-0x00000064 | Standard PS/2 Keyboard                  |
| 0x0000F000-0x0000F03F | Standard VGA Graphics Adapter           |
| 0x000003B0-0x000003BB | Standard VGA Graphics Adapter           |
| 0x000003C0-0x000003DF | Standard VGA Graphics Adapter           |
| 0x00000070-0x00000077 | System CMOS/real time clock             |
| 0x00000040-0x00000043 | System timer                            |
| 0x0000050-0x00000053  | System timer                            |

### Appendix B: BIOS Memory Mapping

| Address               | Device Description                 |
|-----------------------|------------------------------------|
| 0xF7C00000-0xF7C1FFFF | Base System Device                 |
| 0xF7D00000-0xF7D1FFFF | Ethernet Controller                |
| 0xF7D3C000-0xF7D3CFFF | Ethernet Controller                |
| 0xF7D34000-0xF7D37FFF | High Definition Audio Controller   |
| 0xF7D30000-0xF7D33FFF | High Definition Audio Controller   |
| 0xFED00000-0xFED003FF | High precision event timer         |
| 0xFF000000-0xFFFFFFFF | Intel(R) 82802 Firmware Hub Device |
| 0xFF000000-0xFFFFFFFF | Motherboard resources              |
| 0xF7FE0000-0xF7FEFFFF | Motherboard resources              |
| 0xFED1C000-0xFED1FFFF | Motherboard resources              |
| 0xFED10000-0xFED17FFF | Motherboard resources              |
| 0xFED18000-0xFED18FFF | Motherboard resources              |
| 0xFED19000-0xFED19FFF | Motherboard resources              |
| 0xF8000000-0xFBFFFFFF | Motherboard resources              |
| 0xFED20000-0xFED3FFFF | Motherboard resources              |
| 0xFED90000-0xFED93FFF | Motherboard resources              |
| 0xFED45000-0xFED8FFFF | Motherboard resources              |
| 0xFEE00000-0xFEEFFFFF | Motherboard resources              |
| 0xF7FDF000-0xF7FDFFFF | Motherboard resources              |
| 0xA0000-0xBFFFF       | PCI bus                            |
| 0xD0000-0xD3FFF       | PCI bus                            |
| 0xD4000-0xD7FFF       | PCI bus                            |
| 0xD8000-0xDBFFF       | PCI bus                            |
| 0xDC000-0xDFFFF       | PCI bus                            |
| 0xE0000-0xE3FFF       | PCI bus                            |
| 0xE4000-0xE7FFF       | PCI bus                            |
| 0xDF200000-0xFEAFFFFF | PCI bus                            |
| 0xF7C00000-0xF7C1FFFF | PCI Express standard Root Port     |

| 0xF7C20000-0xF7C3FFFF | PCI Express standard Upstream Switch<br>Port      |
|-----------------------|---------------------------------------------------|
| 0xF7D3D000-0xF7D3DFFF | PCI Serial Port                                   |
| 0xF7D3F000-0xF7D3F01F | PCI Simple Communications Controller              |
| 0xF7D39000-0xF7D390FF | SM Bus Controller                                 |
| 0xF7D3A000-0xF7D3A7FF | Standard AHCI 1.0 Serial ATA Controller           |
| 0xF7D3B000-0xF7D3B3FF | Standard Enhanced PCI to USB Host Con-<br>troller |
| 0xF7800000-0xF7BFFFFF | Standard VGA Graphics Adapter                     |
| 0xE0000000-0xEFFFFFF  | Standard VGA Graphics Adapter                     |
| 0xA0000-0xBFFFF       | Standard VGA Graphics Adapter                     |
| 0xFED40000-0xFED44FFF | Trusted Platform Module 1.2                       |
| 0xF7FE0000-0xF7FEFFFF | Universal Serial Bus (USB) Controller             |

### Appendix C: Interrupt Request Lines (IRQ)

Peripheral devices use interrupt request lines to notify CPU for the service required. The following table shows the IRQ used by the devices on board.

| Level         | Function                                     |
|---------------|----------------------------------------------|
| IRQ0          | System timer                                 |
| IRQ1          | Standard PS/2 Keyboard                       |
| IRQ3          | Communications Port (COM2)                   |
| IRQ4          | Communications Port (COM1)                   |
| IRQ5          | Ethernet Controller                          |
| IRQ8          | System CMOS/real time clock                  |
| IRQ10         | Base System Device                           |
| IRQ10         | PCI Serial Port                              |
| IRQ11         | SM Bus Controller                            |
| IRQ11         | Universal Serial Bus (USB) Controller        |
| IRQ11         | PCI Simple Communications Controller         |
| IRQ12         | Microsoft PS/2 Mouse                         |
| IRQ16         | High Definition Audio Controller             |
| IRQ16         | PCI Express standard Upstream Switch Port    |
| IRQ19         | Standard AHCI 1.0 Serial ATA Controller      |
| IRQ22         | High Definition Audio Controller             |
| IRQ23         | Standard Enhanced PCI to USB Host Controller |
| IRQ81~190     | Microsoft ACPI-Compliant System              |
| IRQ4294967289 | PCI Express standard Downstream Switch Port  |
| IRQ4294967290 | PCI Express standard Downstream Switch Port  |
| IRQ4294967291 | PCI Express standard Downstream Switch Port  |
| IRQ4294967292 | PCI Express standard Downstream Switch Port  |
| IRQ4294967293 | PCI Express standard Root Port               |
| IRQ4294967294 | PCI Express standard Root Port               |

### Appendix D: Watchdog Timer (WDT) Setting

WDT is widely used for industry application to monitor the activity of CPU. Application software depends on its requirement to trigger WDT with adequate timer setting. Before WDT time out, the functional normal system will reload the WDT. The WDT never time out for a normal system. The WDT will not be reloaded by an abnormal system, then WDT will time out and reset the system automatically to avoid abnormal operation.

This board supports 255 levels watchdog timer by software programming I/O ports. Below are the source codes written in C, please take them as WDT application example.

```
#include "math.h"
#include "stdio.h"
#include "dos.h"
#define DELAY TIME
                                             10
                                                             /* SMBus Base Ad-
#define SMBBA
                                             0xF040
dress */
#define SMBSA
                                             0x6E
                                                              /* SMBus Slave Ad-
dress , 75111R's Add = 6Eh or 9Ch */
unsigned char DIO Set (unsigned char oMode, unsigned char oData);
unsigned char SMB Byte READ(int SMPORT, int DeviceID, int iREG INDEX);
void SMB Byte WRITE(int SMPORT, int DeviceID, int oREG INDEX, int oREG DATA);
void main()
         WDT Start(10);
         while(1)
         {
                  iCount = WDT Count();
                 printf("\r Counts : %d ",iCount);
                 delay(1000);
         }
void WDT Start(int iCount)
{
         int iData;
         /* Configuration and function select Register - Enable WDTOUT2# output */
         iData = SMB Byte READ(SMB PORT AD, SMB DEVICE ADD, 0x03);
         iData = iData | 0x03;
         SMB Byte WRITE (SMB PORT AD, SMB DEVICE ADD, 0x03, iData);
    delay(DELAY TIME);
         /* Watchdog Timer Range Register */
         SMB Byte_WRITE(SMB_PORT_AD, SMB_DEVICE_ADD, 0x37, iCount);
```

```
delay(DELAY TIME);
    /* Watchdog Timer Control Register */
    SMB Byte WRITE(SMB PORT AD, SMB DEVICE ADD, 0x36, 0x72);
}
int WDT_Count(void)
{
    int iData;
    /* Watchdog Timer Range Register */
         iData = SMB_Byte_READ(SMB_PORT_AD, SMB_DEVICE_ADD, 0x37);
    return iData;
}
void WDT_Clear(int iCount)
{
         /* Watchdog Timer Range Register */
         SMB Byte WRITE(SMB PORT AD, SMB DEVICE ADD, 0x37, iCount);
}
void WDT_Stop(void)
{
         /* Watchdog Timer Control Register */
         SMB_Byte_WRITE(SMB_PORT_AD, SMB_DEVICE_ADD, 0x36, 0x52);
}
```

### Appendix E: Digital I/O Setting

Below are the source codes written in C, please take them for Digital I/O application examples. The default I/O address is 6Eh.

```
#include "math.h"
#include "stdio.h"
#include "dos.h"
#define DELAY TIME
                                            10
                                            0xF040
                                                     /* SMBus Base Ad-
#define SMBBA
dress */
                                                              /* SMBus Slave Ad-
#define SMBSA
                                            0x6E
dress , 75111R's Add = 6Eh or 9Ch */
unsigned char DIO Set(unsigned char oMode, unsigned char oData);
unsigned char SMB Byte READ(int SMPORT, int DeviceID, int iREG INDEX);
void SMB Byte WRITE(int SMPORT, int DeviceID, int oREG INDEX, int oREG DATA);
void main()
{
   int DataIn;
        SetDIOMode(0x0F);
   SetDIOData(0x0A);
   delay(2000);
   DataIn = GetDIOStatus();
   printf(" Input : %2x \n",DataIn);
   delay(2000);
   SetDIOData(0x05);
   delay(2000);
    DataIn = GetDIOStatus();
   printf(" Input : %2x \n", DataIn);
   delay(2000);
}
void SetDIOMode(int iMode)
{
         /* DIO0 ~ DIO7 Mode */
        SMB Byte WRITE (SMB PORT AD, SMB DEVICE ADD, 0x20, iMode);
}
void SetDIOData(int iData)
{
        /* DIOO ~ DIO7 Data */
        SMB_Byte_WRITE(SMB_PORT_AD, SMB_DEVICE_ADD, 0x21, iData);
int GetDIOStatus()
{
        int iStatus;
```

```
/* DIO0 ~ DIO7 Status */
        iStatus = SMB_Byte_READ(SMB_PORT_AD, SMB_DEVICE_ADD, 0x22);
        return iStatus;
}
```